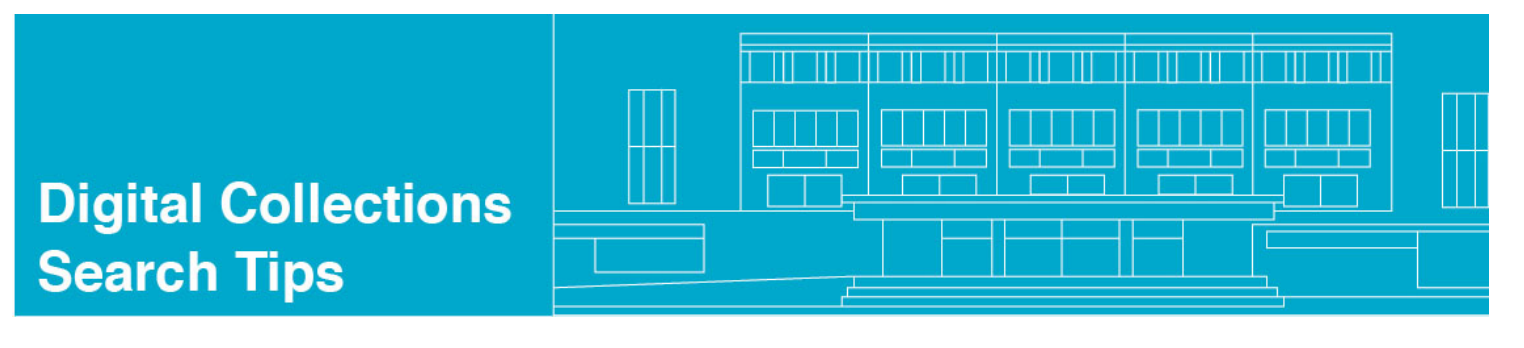

SEARCH, BROWSE, REFINE

There are many, many ways users can access the Library of Virginia's digital collections. The Kaine Email Collection is especially large. It is also full-text searchable, which can greatly enhance access but can also overwhelm users with thousands of results.

This Tip Sheet explains at a high-level several access points to the Kaine emails.

From the main search page, users can search across all of the Library's collections or narrow searching to highlevel collections, as seen here:

| Search   Resu   | ults   Prev   | ious Searches                                                     | e-Shelf                                                                                     |                                                                                                    | 20                 |
|-----------------|---------------|-------------------------------------------------------------------|---------------------------------------------------------------------------------------------|----------------------------------------------------------------------------------------------------|--------------------|
| Simple Searc    | h Ac          | Ivanced Search                                                    | Users can search<br>digital collections<br>County and City F<br>Government Docs             | across all of the Library's<br>6, including Prints & Photos, Ma<br>Records, Civil War materials,<br>5you get the idea.                    | aps,               |
| Select collecti | on: General   |                                                                   | ;                                                                                           | Contains      Exact      Starts W                                                                                                    | ïth                |
| Collect         | ions          | This can be ar<br>number of our<br>you know EXA<br>a more frustra | n extremely tricky pro<br>modern digital reco<br>ACTLY what you wan<br>ting than useful way | pposition, especially since a lar<br>rds are full-text searchable. Un<br>t (and how to find it), this might<br>to access the Kaine emails | ge<br>less<br>t be |
|                 | County & City | <u>r Records</u> (1479)<br>, <u>Cohabitation Regis</u>            | ters , Public Buildings and t                                                               | Grounds                                                                                                    | Ma<br>Alar<br>Civi |

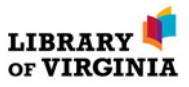

Or a little more specifically by selecting State Archives Collections:

|                    |                                                                                                    | broader State Archives Collections. Search<br>at this level returns results from all "sub- |
|--------------------|----------------------------------------------------------------------------------------------------|--------------------------------------------------------------------------------------------|
| Simple Search      | Advanced Search                                                                                                    | collections in the State Archives Collection                                               |
|                    |                                                                                                    | /                                                                                          |
| Select collection: | General                                                                                                    | ;                                                                                          |
|                    | General                                                                                                    |                                                                                            |
| A word or phrase:  | All Collections - Admin Unit LVA                                                                                                    | 01 • Contains Exact Starts V                                                               |
|                    | County & City Records                                                                                                    |                                                                                            |
|                    | Map Collections                                                                                                    | /                                                                                          |
|                    | Print, Photograph & Original Art                                                                                                    | Collections                                                                                |
|                    | Rare Books                                                                                                    | ¥                                                                                          |
|                    |                                                                                                    |                                                                                            |
| ollectio           | Social Media Collection                                                                                                    |                                                                                            |
| Collectio          | Social Media Collection<br>State Archives Collections<br>State Government Publications                                                                                                    |                                                                                            |
| Collectio          | Social Media Collection<br>State Archives Collections<br>State Government Publications<br>Virginia Civil War 150 Legacy Pt                                                                 | nject                                                                                      |
| Collectio          | Social Media Collection<br>State Archives Collections<br>State Government Publications<br>Virginia Civil War 150 Legacy Pr<br>War of 1812 Bicentennial Collect                             | roject<br>tion                                                                             |
| Collectio          | Social Media Collection<br>State Archives Collections<br>State Government Publications<br>Virginia Civil War 150 Legacy Pr<br>War of 1812 Bicentennial Collec<br>hty & City Records (1479) | roject<br>tion                                                                             |

There is also the Advanced Search tab. You can do more complex searches using this tab since you can add extra search terms. Again, searching can be at the highest "General" level or refined to "State Archives Collections."

| Simple Search                                                                  | Advanced Search                                                          |                                                                                                    |                                                          |           |  |  |
|--------------------------------------------------------------------------------|--------------------------------------------------------------------------|----------------------------------------------------------------------------------------------------|----------------------------------------------------------|-----------|--|--|
| Se                                                                             | elect collection:                                                        | General ÷                                                                                                    | Use this pull-down to select State Archives Collections. | GO        |  |  |
| <ul> <li>Set</li> </ul>                                                        | earch in fields:                                                         | All Fields                                                                                                    | And ‡                                                    |           |  |  |
|                                                                                |                                                                          | All Fields                                                                                                    | And 🗘                                                    |           |  |  |
|                                                                                |                                                                          | All Fields                                                                                                    |                                                          |           |  |  |
|                                                                                |                                                                          | Contains      Exact      Starts With                                                                                                    |                                                          |           |  |  |
| Media type:                                                                    | ALL 🗘                                                                    | File format:                                                                                                    | PDF DCC<br>PCC<br>RTF<br>TXT                             |           |  |  |
| 0                                                                              |                                                                          | (                                                                                                    | And Advance (Fig.)                                       |           |  |  |
| All Fields<br>All Fields<br>Title                                              | The                                                                      | collections are searched by k                                                                                                    | keyword.                                                 |           |  |  |
| Publisher<br>Creator/Contribut                                                 | <sub>or</sub> Whe                                                        | en you limit the keyword(s) to                                                                                                    | o a specific field, search results may be more re        | fined and |  |  |
| Subject<br>Date<br>Language                                                    | specific. To search in the attachments text only, select Full Text Only. |                                                                                                    |                                                          |           |  |  |
| Format of Origina<br>Metadata Only<br>Full Text Only<br>Coverage<br>PartitionA | Plea<br>sear                                                             | Please note, Subject does not refer to the subject of an email string. That is more how you search for a book by subject in a library catalog. |                                                          |           |  |  |
| Source                                                                         | In th                                                                    | ne Kaine Email collection we u                                                                                                    | use the Title field to display subjects as listed o      | n emails. |  |  |

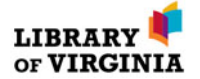

Maybe you'd rather browse ....

The Kaine Email is organized as a sub-collection within the State Archives Collections.

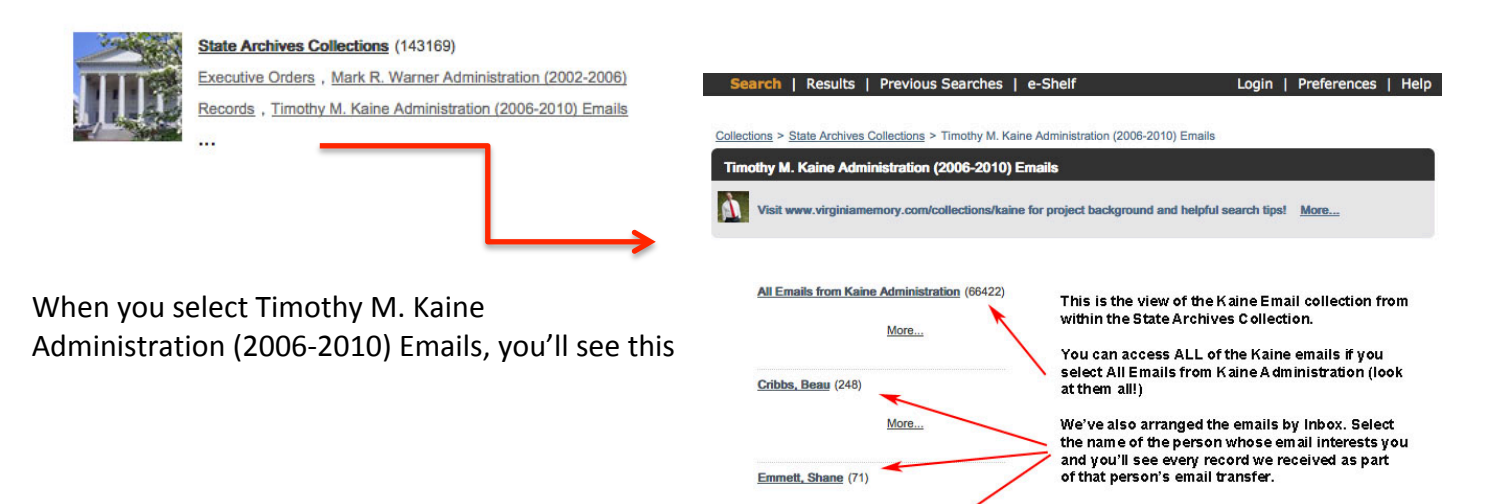

More ...

Follmer, Marc (5141)

Collections > State Archives Collections > Timothy M. Kaine Administration (2006-2010) Emails > All Emails from Kaine Administration

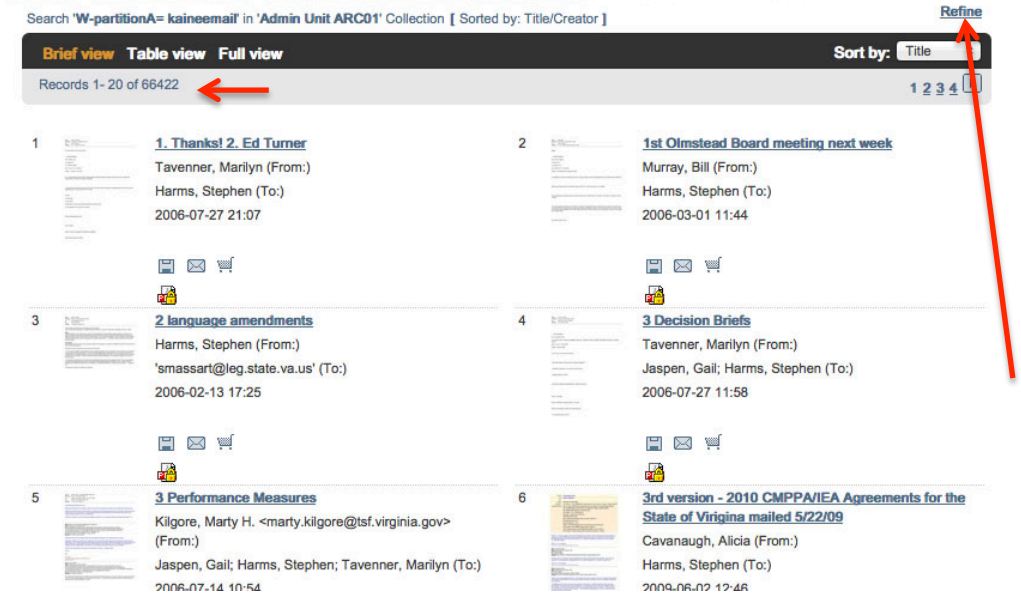

So, you think you want to browse all 66,422 emails in the Kaine Email Collection, eh? Well, maybe not.

But once you get here, you can REFINE your search – that is, search within the results set that is seen in the Brief view to the left.

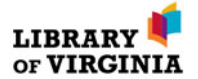

Begin refining your search results with the Refine link in the top right corner of the screen.

| earch 'W-partitionA<br>Brief view Tab | = kaineemail' in 'Admin Unit ARC01' Collect<br>le view Full view                                       | ion [ Sorted by: Title/Creator ] Refine Search                                      |
|---------------------------------------|----------------------------------------------------------------------------------------------------|-------------------------------------------------------------------------------------|
| Records 1- 20 of 66                   | 422                                                                                                    | Original Search: W-partitionA= kaineemail                                           |
|                                       | 1. Thanks! 2. Ed Turner<br>Tavenner, Marilyn (From:)<br>Harms, Stephen (To:)<br>2006-07-27 21:07       | And Or Without Search in field: All Fields : Search Text: Refine Cancel             |
| CHEFT<br>Decementation to the test    | 2 language amendments<br>Harms, Stephen (From:)<br>'smassar@leg.state.va.us' (To:)<br>2006-02-13 17:25 | Tavenner, Marilyn (From:)<br>Jaspen, Gali; Harms, Stephen (To:)<br>2006-07-27 11:58 |
|                                       |                                                                                                    |                                                                                     |

Let's say we want to find only email that contain the exact phrase "George Mason". Enter your terms in quotes in the Search Text box and click Refine.

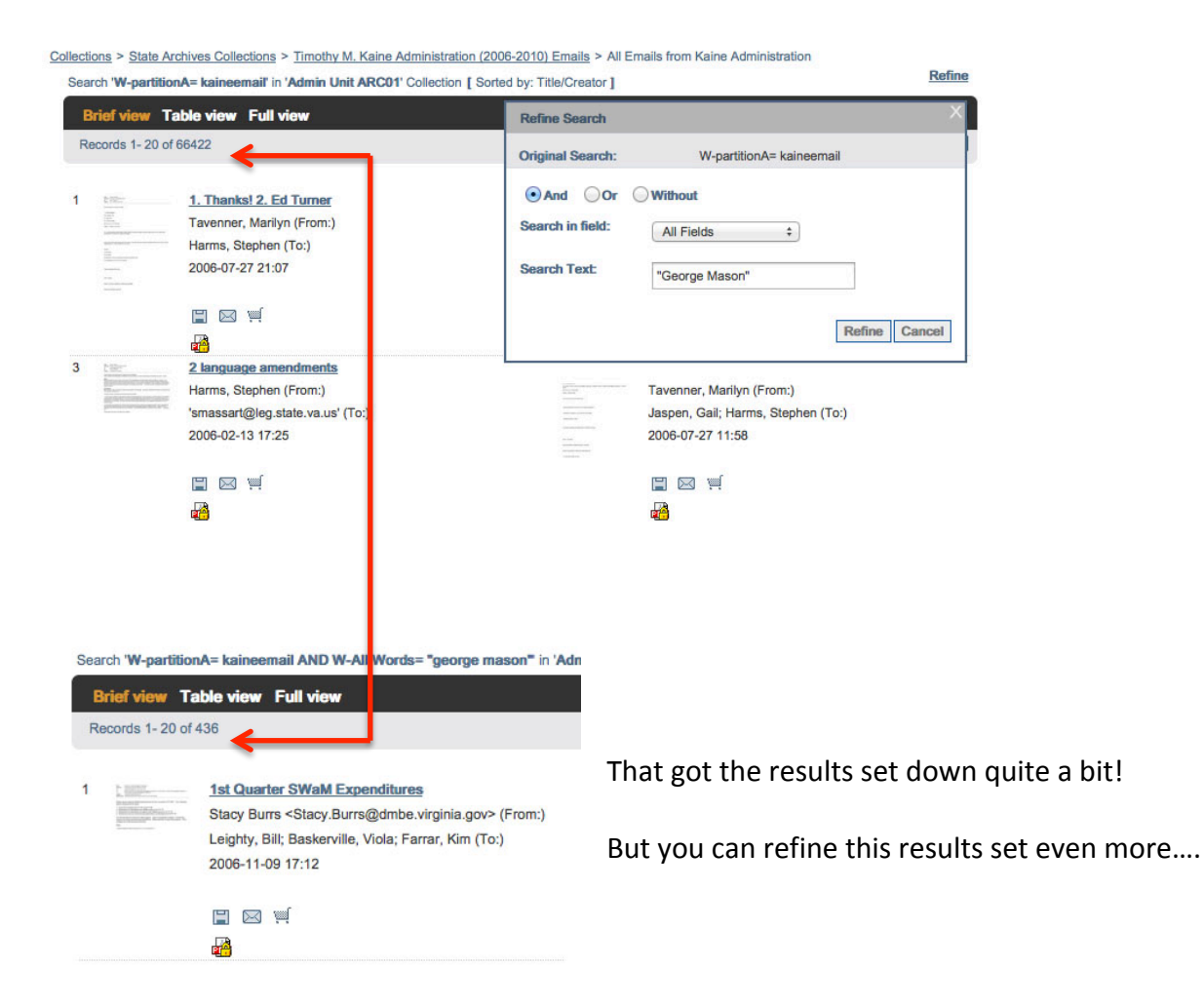

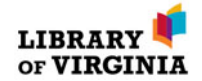

By adding another refine term— tuition—the results are even more specific.

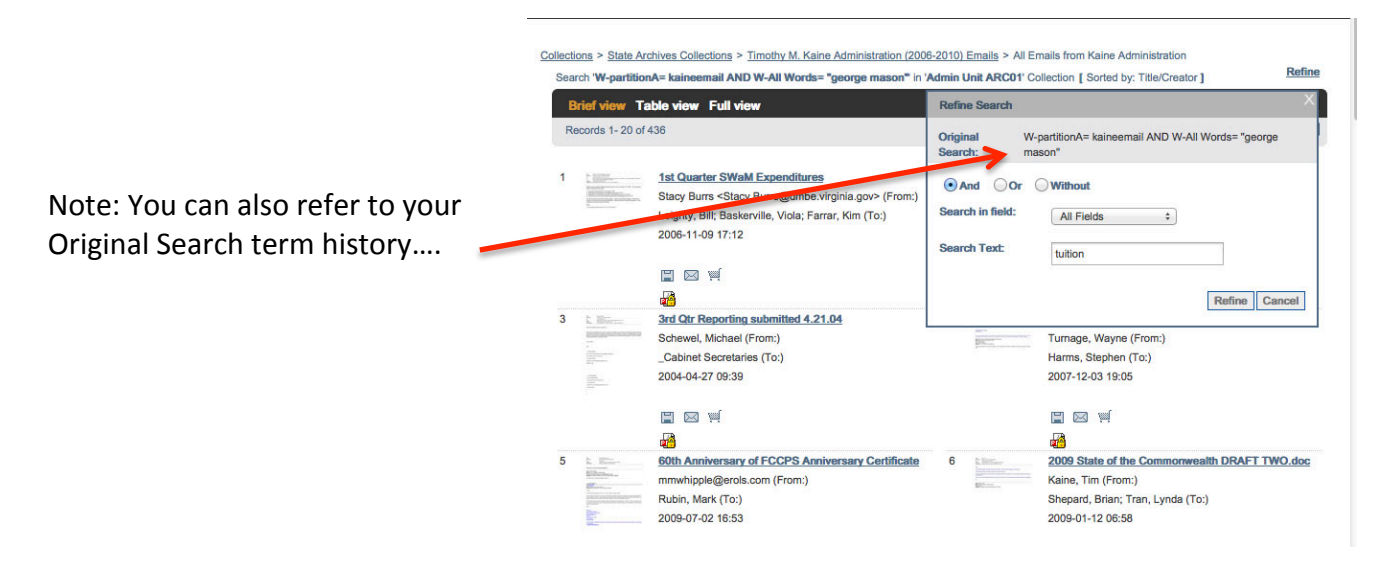

Keep refining until you feel like you've got a reasonable number of emails to review. By default, the results are displayed in alphabetical order by title. You can change the sort order to date—most recent to oldest—using the Sort by pull-down on the right.

| Title | /Creator ]                                                       |                                                                                                    |   |                                                                                                    |                                                                                                    |
|-------|------------------------------------------------------------------|----------------------------------------------------------------------------------------------------|---|----------------------------------------------------------------------------------------------------|----------------------------------------------------------------------------------------------------|
| B     | rief view Ta                                                     | able view Full view                                                                                                    |   |                                                                                                    | Sort by: Title +                                                                                                    |
| Re    | ecords 1-20 of                                                   | 127                                                                                                    |   |                                                                                                    | 1 2 3 4                                                                                                    |
| 1     | h Billion<br>Mariana<br>Mariana<br>Mariana<br>Mariana<br>Mariana | 2009 State of the Commonwealth DRAFT TWO.doc<br>Kaine, Tim (From:)<br>Shepard, Brian; Tran, Lynda (To:)<br>2009-01-12 06:58                                              | 2 | A Distance of the second second secon                                                                                                    | 2010-2012 Base Adjustments<br>Darr, Don (DPB) <don.darr@dpb.virginia.gov> (From:)<br/>Turnage, Wayne; Harms, Stephen (To:)<br/>2009-07-16 11:29</don.darr@dpb.virginia.gov> |
|       |                                                                  |                                                                                                    |   |                                                                                                    |                                                                                                    |
| 3     |                                                                  | 05.27.08 News Clips<br>Kaine, Tim (From:)<br>Rubin, Mark; Denslow, Suzette; Skinner, Delacey; Shepard,<br>Brian; Roberts, Larry; Homer, Pierce; Rees<br>2008-05-27 16:40 | 4 |                                                                                                    | 05.27.08 News Clips<br>Kaine, Tim (From:)<br>Rubin, Mark; Denslow, Suzette; Skinner, Delacey; Shepard,<br>Brian; Roberts, Larry; Homer, Pierce; Rees<br>2008-05-27 16:40    |
|       |                                                                  | 🖹 🖂 🛒                                                                                                    |   |                                                                                                    |                                                                                                    |
| 5     | t Barn                                                           | 08.17.09 News Clips<br>Kaine, Tim (From:)<br>Brown, Ric; Turnage, Wayne; Shepard, Brian; Rubin, Mark;                                                                    | 6 | P. Brees<br>B. Real<br>Brees<br>Billions<br>Billion | 08.17.09 News Clips<br>Kaine, Tim (From:)<br>Brown, Ric; Turnage, Wayne; Shepard, Brian; Rubin, Mark;                                                                       |

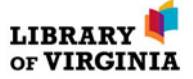